## MANUAL DE INSTALACIÓN DE WINDOWS SERVER 2003

El primer paso que hay que dar para instalar Windows Server 2003 en la máquina virtual es acceder a esta. Clickamos sobre su icono o la buscamos en el menú "Inicio" en "Todos los programas".

Una vez en la máquina virtual clickamos en "Nueva" desde el icono o desde el menú "Máquina"

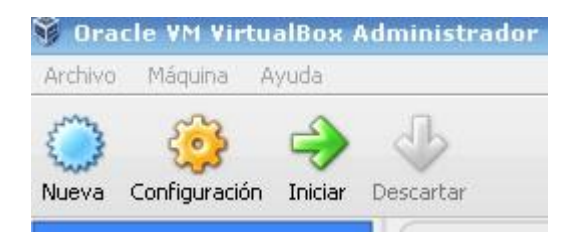

Emergerá una ventana en la que habrá que asignar el nombre del equipo que se va a crear, la clase y su versión, en este caso "Windows Server 2003". Si el nombre del equipo coincide con el nombre de la versión o el tipo, estos se auto completarán.

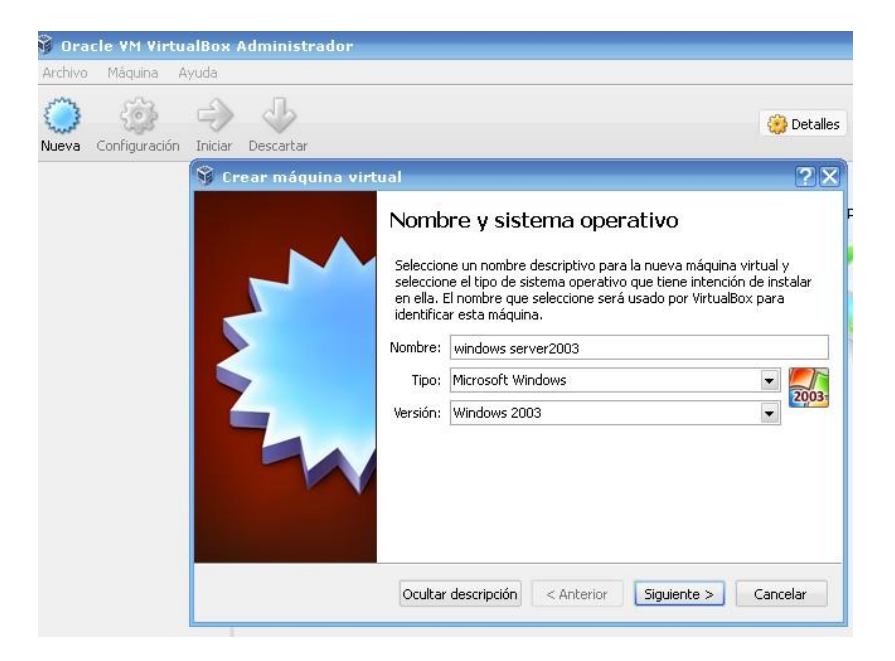

Una vez hecho esto, hay que asignar el **tamaño de la RAM**, cuanta más memoria se asigne mayor será la velocidad y fluidez con la que permitirá trabajar y ejecutar los programas, pero habrá que tener en cuenta los recursos del ordenador donde se instale, porque también consumirá más cantidad de recursos de este.

| 🖇 Crear máquina virti | ıal                                                                              |                                                            |                                               |         | 2 × |
|-----------------------|----------------------------------------------------------------------------------|------------------------------------------------------------|-----------------------------------------------|---------|-----|
|                       | Tamaño de<br>Seleccione la cant<br>reservada para la<br>El tamaño de men<br>4 MB | e memoria (RAI<br>máquina virtual.<br>noria recomendado es | M) en megabytes a ser<br>: <b>256</b> MB.<br> | 256     | МВ  |
|                       |                                                                                  | < Anterior                                                 | Siguiente > C                                 | ancelar | -   |

Ahora hay que crear la **unidad de disco duro** o elegir uno de los que se hubiesen creado en ocasiones anteriores, teniendo en cuenta que en el último caso se borrará todo lo que se tenga en dicho disco virtual.

El disco duro virtual se comporta como un fichero más del sistema, con lo que la tarea de eliminar la máquina virtual es muy sencilla, ya que se puede realizar desde la propia pantalla principal de VirtualBox.

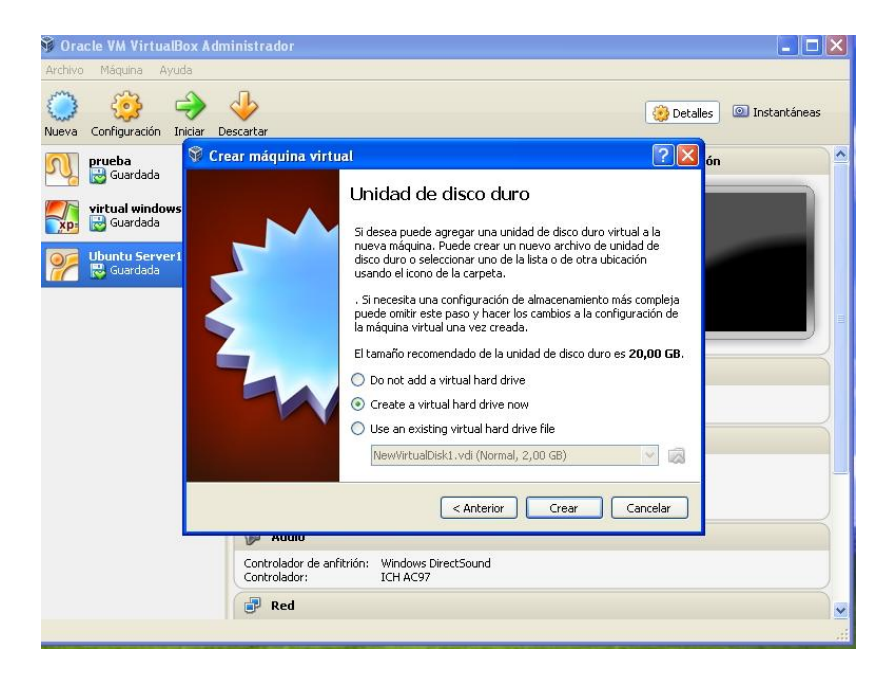

Al crearlo, dependiendo del tipo de archivo de unidad de disco duro que seleccionemos, le podemos dar diferente forma de almacenamiento: HDD, QED y QCOW solo nos permite dar una configuración dinámica al disco, no deja asignar un tamaño fijo. VDI y VHD nos dejan dar ambas configuraciones, y VMDK, además, nos deja dividirlo en archivos de menos de dos Gb.

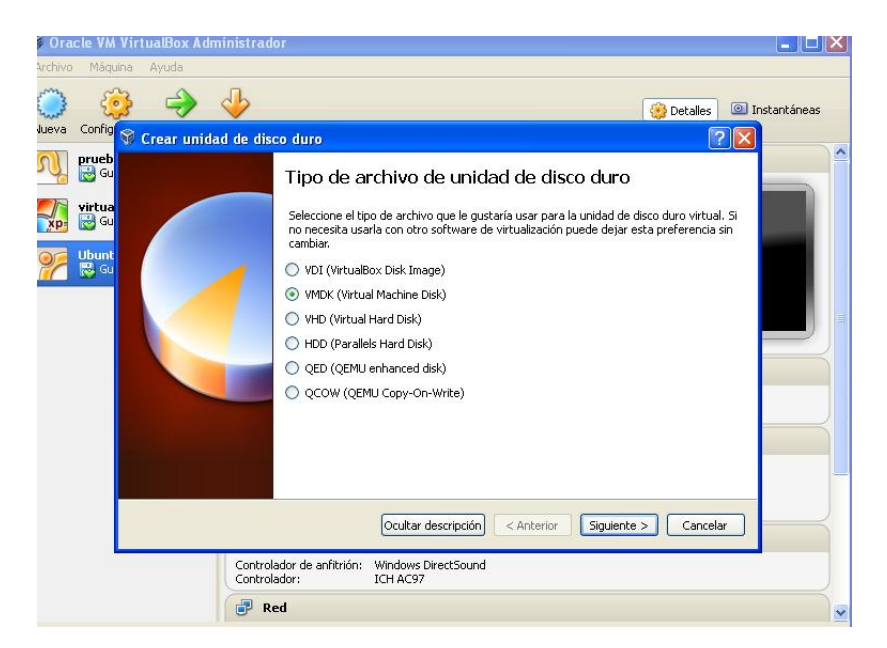

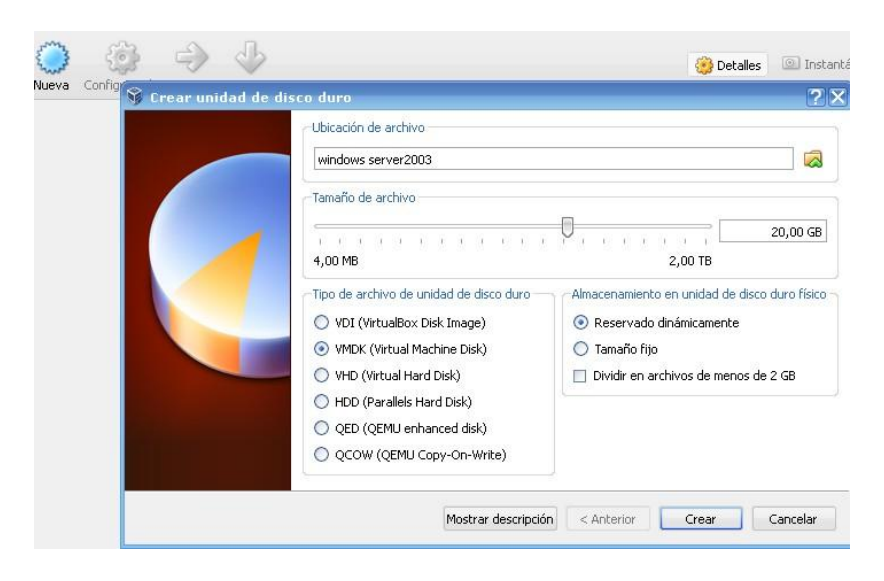

El almacenamiento de tamaño fijo tiene un almacenamiento limitado y definido, es decir, que si el sistema operativo que hospedemos en dicho disco duro virtual empieza a crecer (porque instalemos en él aplicaciones, descarguemos ficheros de Internet, etc.) tendremos problemas de espacio. Por contra, tiene la ventaja de que sabemos perfectamente hasta donde puede crecer dicho sistema dentro del ordenador.

El almacenamiento de expansión dinámica podrá ocupar mayor espacio en nuestro disco si lo necesita.

Además, si se selecciona la opción de "dividir en archivos de menos de dos Gb, la máquina virtual se puede "meter" en un USB o en

sistemas antiguos que no tienen capacidad para manejar archivos grandes.

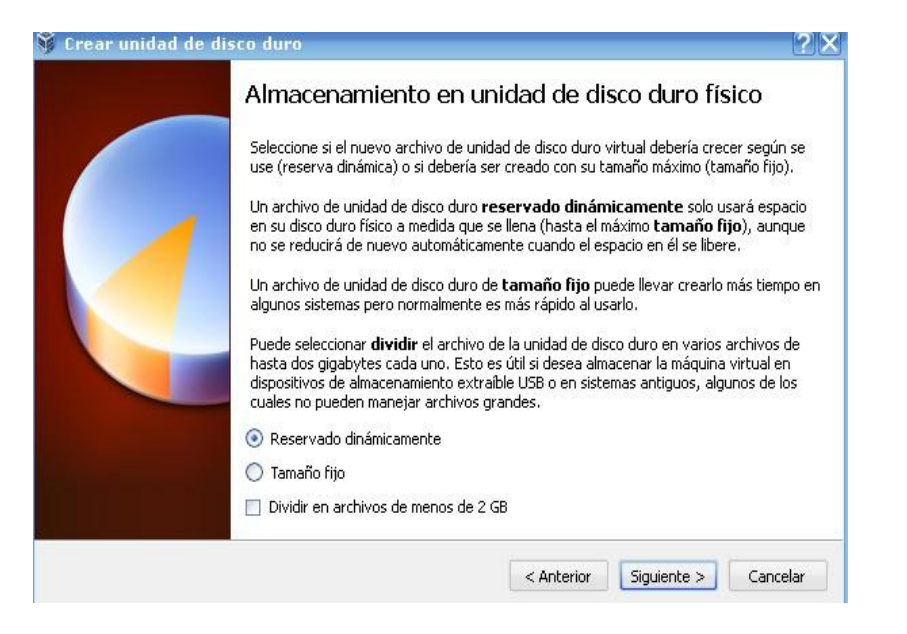

Dependiendo de las características que queramos para el equipo elegiremos la que nos parezca más conveniente.

Por último, asignamos su ubicación y su tamaño, teniendo en cuenta la capacidad del ordenador real.

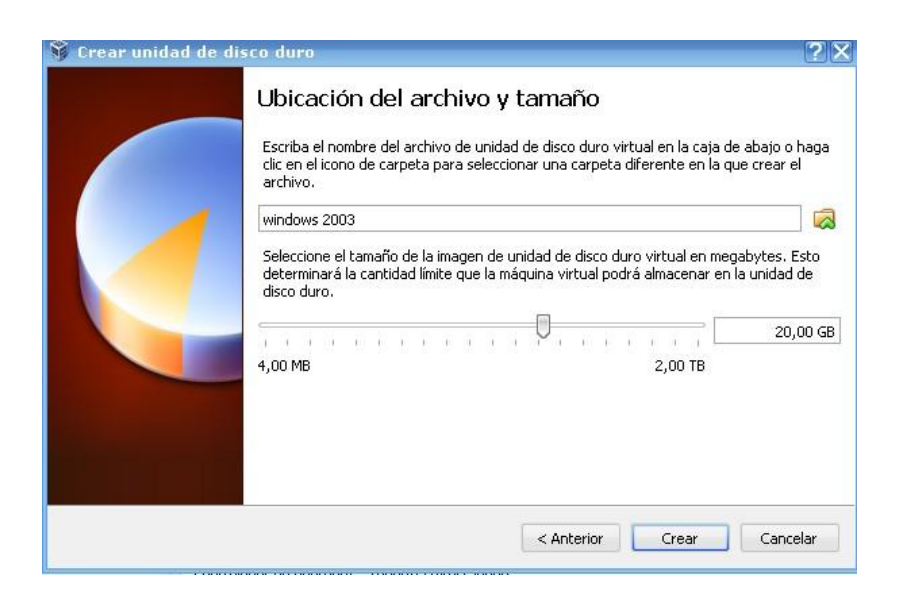

Ya está la máquina virtual. Ahora hay que proceder a instalar el sistema operativo en el disco duro virtual

| 🧼 🤯 🧼<br>ueva Configuración Iniciar D | Jescartar                                                                                                    | Oetalles Instantáneas |
|---------------------------------------|----------------------------------------------------------------------------------------------------|-----------------------|
| windows server2003                    | 📃 General                                                                                                    | 📃 Previsualización    |
| Z003: O Apagada                       | Nombre: windows server2003<br>Sistema operativo: Windows 2003                                                       |                       |
|                                       | 💽 Sistema                                                                                                    |                       |
|                                       | Memoria base: 256 MB<br>Orden de arranque: Disquete, CD/DVD-ROM, Disco duro                                         | windows<br>server2003 |
|                                       | Pantalla      Memoria de vídeo: 16 MB Servidor de escritorio remoto: Inhabilitado                                   |                       |
|                                       | Almacenamiento                                                                                                    |                       |
|                                       | Controller: IDE<br>IDE primario maestro: windows server2003.vmdk (Normal,<br>IDE secundario maestro: [CD/DVD] Vacío | 20,00 GB)             |
|                                       | 🖗 Audio                                                                                                    |                       |
|                                       | Controlador de anfitrión: Windows DirectSound<br>Controlador: ICH AC97                                              |                       |
|                                       | P Red                                                                                                    |                       |
|                                       | Adaptador 1 - DCoat-EAST III (NAT)                                                                                  |                       |

Le decimos desde donde queremos que arranque, situándonos en la pestaña de "Sistema".

| 📃 General            | Sistema                                                                                                    |
|----------------------|----------------------------------------------------------------------------------------------------|
| 📧 Sistema            |                                                                                                    |
| Pantalla             | Placa base Procesador Aceleración                                                                                                    |
| Almacenamiento       | Memoria base: 256 MB                                                                                                    |
| Audio                | 4 MB 4096 MB                                                                                                    |
| Red Red              | Orden de arranque: 🛛 🎯 Disco duro 🔳                                                                                                    |
| Puertos serie        | CD/DVD-ROM                                                                                                    |
| USB                  | e Produce                                                                                                    |
| Carpetas compartidas | Chipset: PIIX3 -                                                                                                    |
|                      | Características extendidas: TAbilitar IO APIC                                                                                                    |
|                      | Habilitar EFI (sólo SO especiales)                                                                                                    |
|                      | Reloj hardware en tiempo UTC                                                                                                    |
|                      | V Habilitar dispositivo apuntador absoluto                                                                                                    |
|                      | Define el orden de arranque de los dispositivos. Use las casillas de selección a la izquierda para<br>habilitar o inhabilitar los dispositivos de arranque. Mueva los elementos arriba y abajo para cambiar<br>el orden de los dispositivos. |

(Cómo en otros manuales hemos instalado el Sistema Operativo desde la pestaña de almacenamiento, en este vamos a hacerlo iniciando la máquina directamente, aunque los demás pasos son iguales.)

Iniciamos el funcionamiento de la máquina, que nos pedirá que ingresemos la ISO donde tenemos el sistema operativo a instalar. Seleccionamos el CD1 y comienza la instalación.

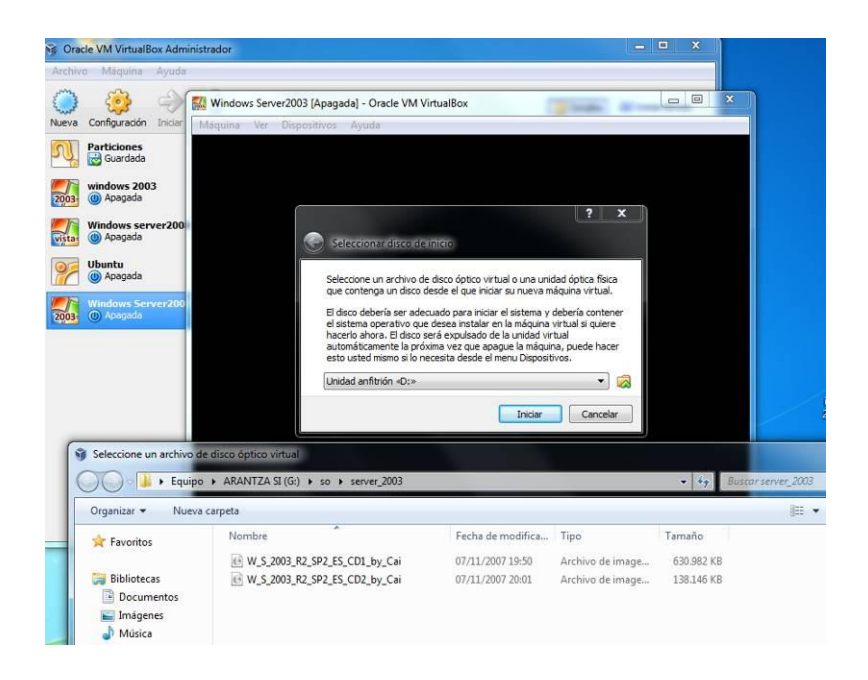

Nos "preguntará" si queremos hacer la instalación ahora, si aceptamos los términos de la licencia, si queremos crear particiones, y el formato del sistema de archivos.

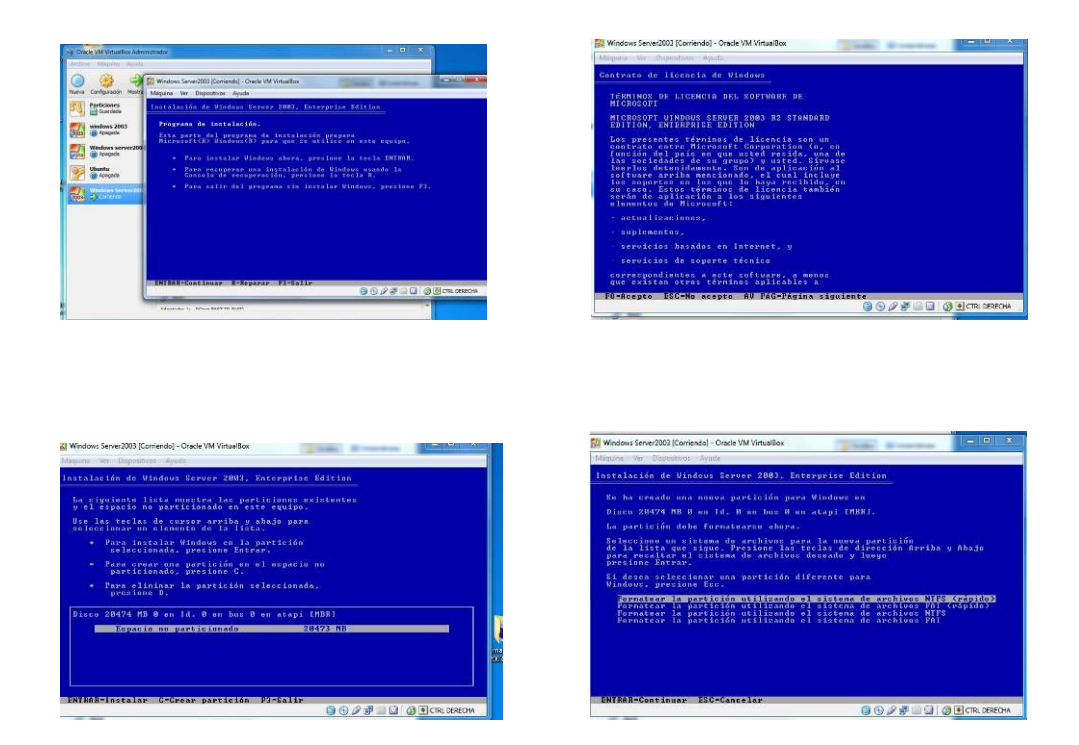

Una vez hecho esto, empezará otra parte de la instalación. Aquí será donde elegimos el idioma, y los formatos elegidos para este, demos nuestro nombre y el de la organización.

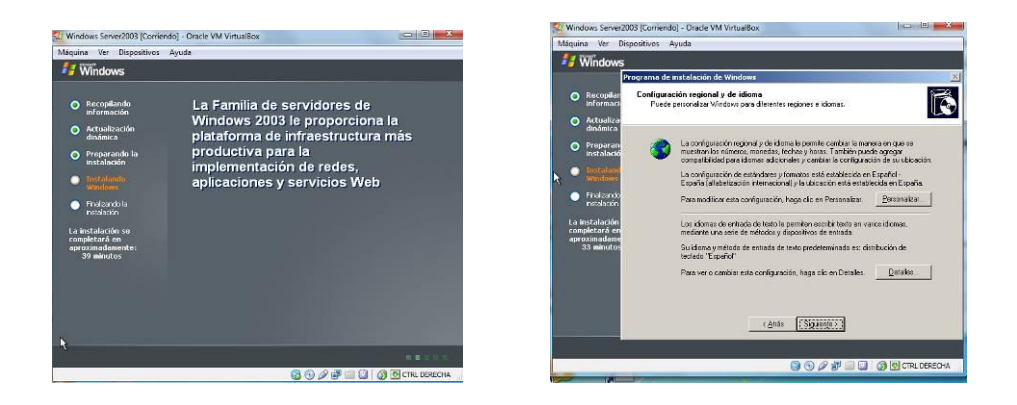

Nos pedirá la clave de la licencia y el modo de esta

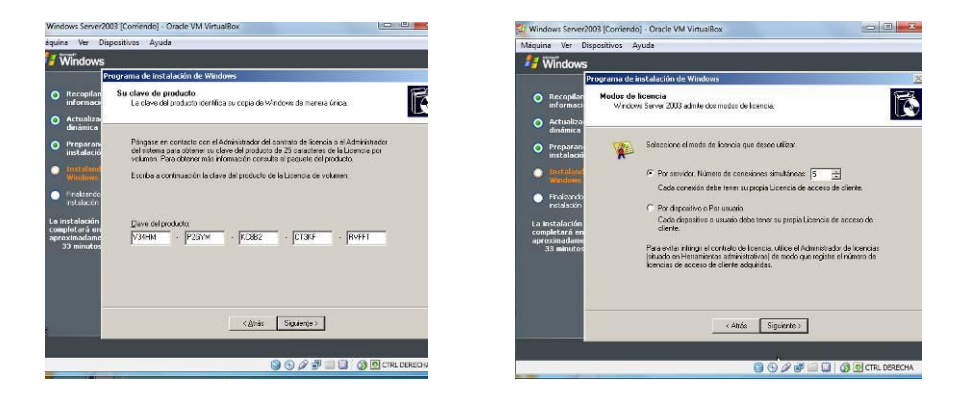

Nos pedirá también la clave como administrador y estableceremos la fecha y hora

| Windows Server2003 (Corriend                       | do] - Oracle VM VirtualBox                                                                                                    | 21 Windows Server20                              | 003 [Corriendo] - Oracle VM VirtualBox                                                   |
|----------------------------------------------------|----------------------------------------------------------------------------------------------------|--------------------------------------------------|------------------------------------------------------------------------------------------|
| Miquina Ver Dispositivos                           | Ayuda                                                                                                    | Máquina Ver Dis                                  | spositivos Ayuda                                                                         |
| 11 Windows                                         |                                                                                                    | 背 Windows                                        |                                                                                          |
| Programa de                                        | e Instalación de Windows                                                                                                    |                                                  | vograma de instalación de Windows 🔣                                                      |
| Recopilar Nombre of Informaci                      | del equipo y contraseña del administrador<br>proporcionar un nombre único y una contraseña de Administrador para su equipo.            | O Recopilar<br>informaci                         | Valores de Techa y hora<br>Establacea la fecha y hora correctar de su equipo con Windows |
| O Actualizat<br>dinámica                           | <u>.</u>                                                                                                    | O Actualiza<br>dinámica                          |                                                                                          |
| O Preparan 🚮                                       | Escriba un nombre para su equipo. Si está conectado a una red, el<br>administrador puede decirle qué nombre usa.                       | O Preparan<br>instalació                         | Fechap hore                                                                              |
| Instaland     Windows                              | Nonkre de equipo. APAN-C87/80F0/2                                                                                                    | Instaland     Windows                            |                                                                                          |
| <ul> <li>Enekzendo</li> <li>insteleción</li> </ul> | El programa de instalación mená una cuenta de usuaio llamada<br>Administrador. Use esta cuenta cuando necesita acosen total al equipo. | Finalizando     instalación                      | Zona horana                                                                              |
| La instalación<br>completará en<br>aproximadamo    | Escriba una contraseña de administrador.                                                                                               | La instalación<br>completará en<br>auroximatiane | IGMT+01:00 Bruseles, Copenhague, Madid, Paris 💌                                          |
| 33 minutos                                         | Contraveño de actiministrador.                                                                                                    | VE 33 minutos                                    | <ul> <li>Kamaki la nois autonoscantente segun et recordo de verano.</li> </ul>           |
|                                                    | Common Contractor ( )                                                                                                    |                                                  |                                                                                          |
|                                                    |                                                                                                    |                                                  |                                                                                          |
|                                                    | < Atrás Siguente >                                                                                                    |                                                  | (Anda Siguiente)                                                                         |
| 1                                                  |                                                                                                    |                                                  |                                                                                          |
|                                                    | 😝 🕙 🖉 🔛 🛄 🔯 🖉 CTRL DERECHA                                                                                                    |                                                  | S S S S S S S S S S S S S S S S S S S                                                    |

Y la configuración de la red y si vamos a pertenecer a un grupo de trabajo o a un dominio.

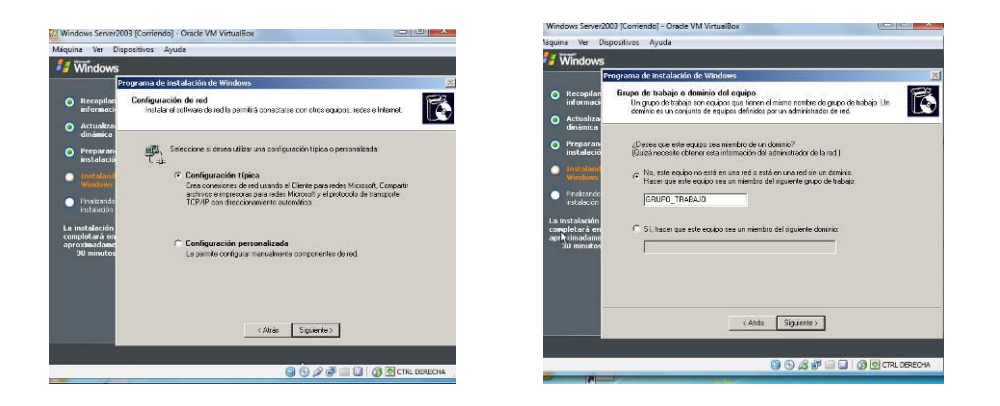

Una vez aquí podemos iniciar la máquina. Recordar que al estar en una máquina virtual, en vez de presionar Ctrl-Alt-Supr para iniciar, presionamos Ctrl(derecha)-Supr.

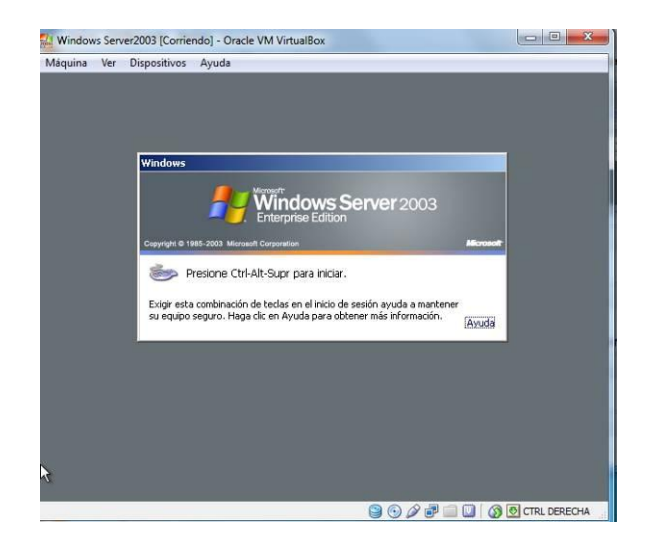

Ahora pedirá que se ingrese el CD2.

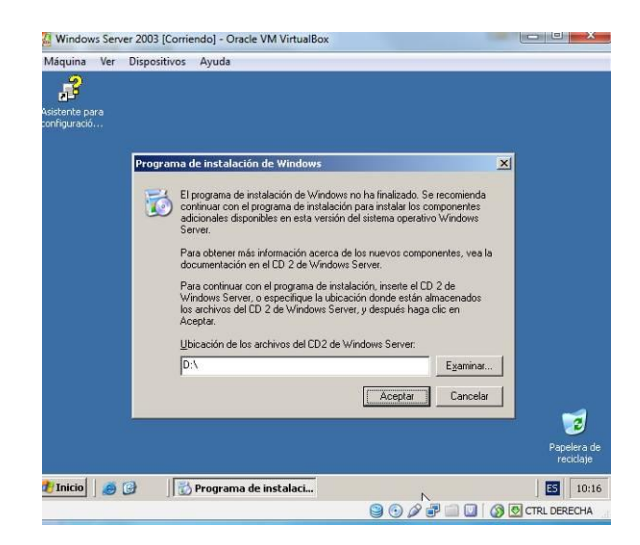

Cancelamos, porque de momento no nos interesa agregar las demás funciones.

Y ya está operativa la máquina.

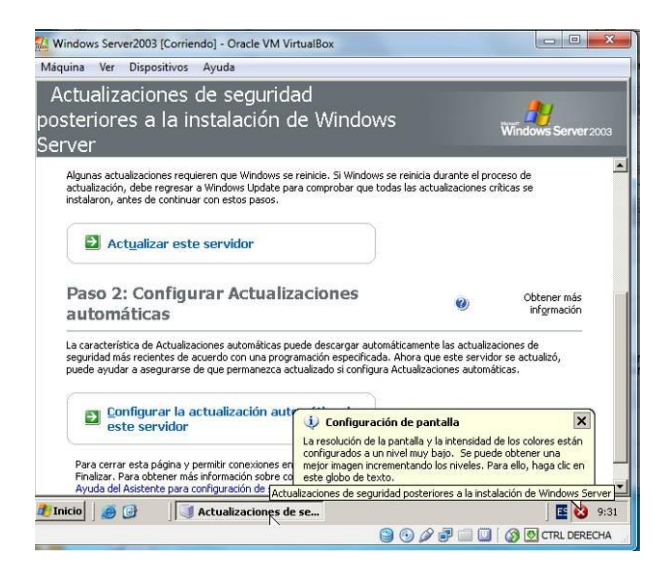

Ahora habrá que configurarla, según las necesidades que tengamos.